# Dictée vocale / iOS

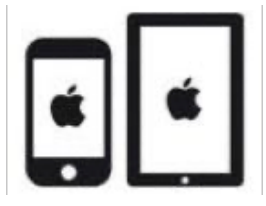

# C'est quoi ?

La dictée vocale permet de dicter du texte pour l'écrire.

Intéressé ? Cliquez !

## <u>Réglages</u>

Ajouter des langues

<u>Wifi ou pas wifi</u>

<u>Utilisation</u>

<u>Astuces pour les enseignants</u>

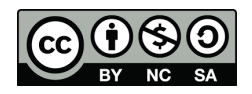

1

#### cellCIPS | Centre de compétences pour l'éducation numérique, outil d'aide et d'accessibilité

# Réglages

Pour l'activer, il faut se rendre dans :

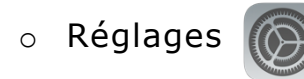

- Général > Claviers > sélectionner le clavier français (France)
- Cliquer sur clavier français (France) > le mettre en QWERTZ
- Enlever le clavier Français (Suisse) dans Claviers, s'il est présent.

| :53 Jeuc       | li 4 mai      |                   |          | <b>२</b> 76% 🔳 |
|----------------|---------------|-------------------|----------|----------------|
|                | Réglages      | Claviers          | Claviers | Modifier       |
| C              | Concentration |                   |          |                |
| X              | Temps d'écran | Français (France) |          | >              |
|                | -             | Emoji             |          |                |
| $\mathfrak{O}$ | Général (1)   |                   |          |                |

#### • Général > Clavier > Activer la dictée

| 15:48 Jeudi 27 avril                                                                                   |                                                 |                                              | <b>?</b> 73%                  |
|----------------------------------------------------------------------------------------------------|-------------------------------------------------|----------------------------------------------|-------------------------------|
|                                                                                                    | Cénéral                                         | Claviers                                     |                               |
| Réglages                                                                                               |                                                 |                                              |                               |
| Cet iPad est supervisé et géré par CellCIPS, centre de<br>compétences numérique. En savoir plus sur la | Majuscules automa                               | tiques                                       |                               |
| supervision d'appareils                                                                                | Correction automat                              | ique                                         |                               |
|                                                                                                    | Majuscules verrouil                             | lées                                         |                               |
| stiple, at any net fait in a                                                                           | Raccourcis                                      |                                              |                               |
| Mode Avion                                                                                             | Ponctuation intellig                            | ente                                         |                               |
| 🛜 Wi-Fi Mo&Tino                                                                                        | Clavier dissocié                                |                                              |                               |
| Bluetooth Oui                                                                                          | Activer l'effleureme                            | nt de touches                                |                               |
|                                                                                                    | Raccourci « . »                                 |                                              |                               |
| Notifications                                                                                          | Un double-clic sur la ba                        | rre d'espace insère un point suivi d'une esp | ace.                          |
| Sons                                                                                                   | Activer Dictée                                  |                                              |                               |
| Concentration                                                                                          | Ponctuation auto                                |                                              |                               |
| Temps d'écran                                                                                          | Langues pour la dic                             | tée                                          | >                             |
|                                                                                                    | Raccourci de Dicté                              | 9                                            |                               |
| 😥 Général                                                                                              | La ponctuation automation de la confidentialité | ue est disponible en Français (France) et a  | nglais. À propos de Dictée et |
| Centre de contrôle                                                                                     | FRANCAIS. ALL FMAND                             | FT ANGLAIS                                   |                               |

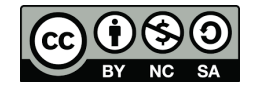

2

Pour utiliser la dictée dans différentes langues :

- Général > Clavier > Claviers > Ajouter un clavier > sélectionner les langues souhaitées
- Général> Clavier > Langues pour la dictée > sélectionner les langues souhaitées

|                                                          | Claviers Langues pour la dictée |   |
|----------------------------------------------------------|---------------------------------|---|
| Réglages                                                 |                                 |   |
|                                                          | Français (Suisse)               | ~ |
| 2 M.D                                                    | Anglais (Royaume-Uni)           | ~ |
| V2/0 <sup>-3</sup> / Identifiant Apple, iCloud, iTunes S | Allemand (Allemagne)            | ~ |
|                                                          |                                 |   |
| Mode Avion                                               |                                 |   |

Attention : certaines langues ne sont pas reconnues pour la dictée vocale

#### <u>Wifi ou pas wifi</u>

Si vous voulez avoir la dictée vocale qui fonctionne tout le temps (wifi ou pas wifi), nous vous conseillons de :

- Général > Accessibilité >Contrôle vocal > Langue
- Télécharger les langues qui vous intéressent
- Attention : toutes ne sont pas disponibles

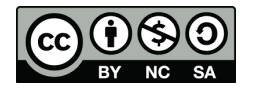

cellCIPS | Centre de compétences pour l'éducation numérique, outil d'aide et d'accessibilité

# Utilisation

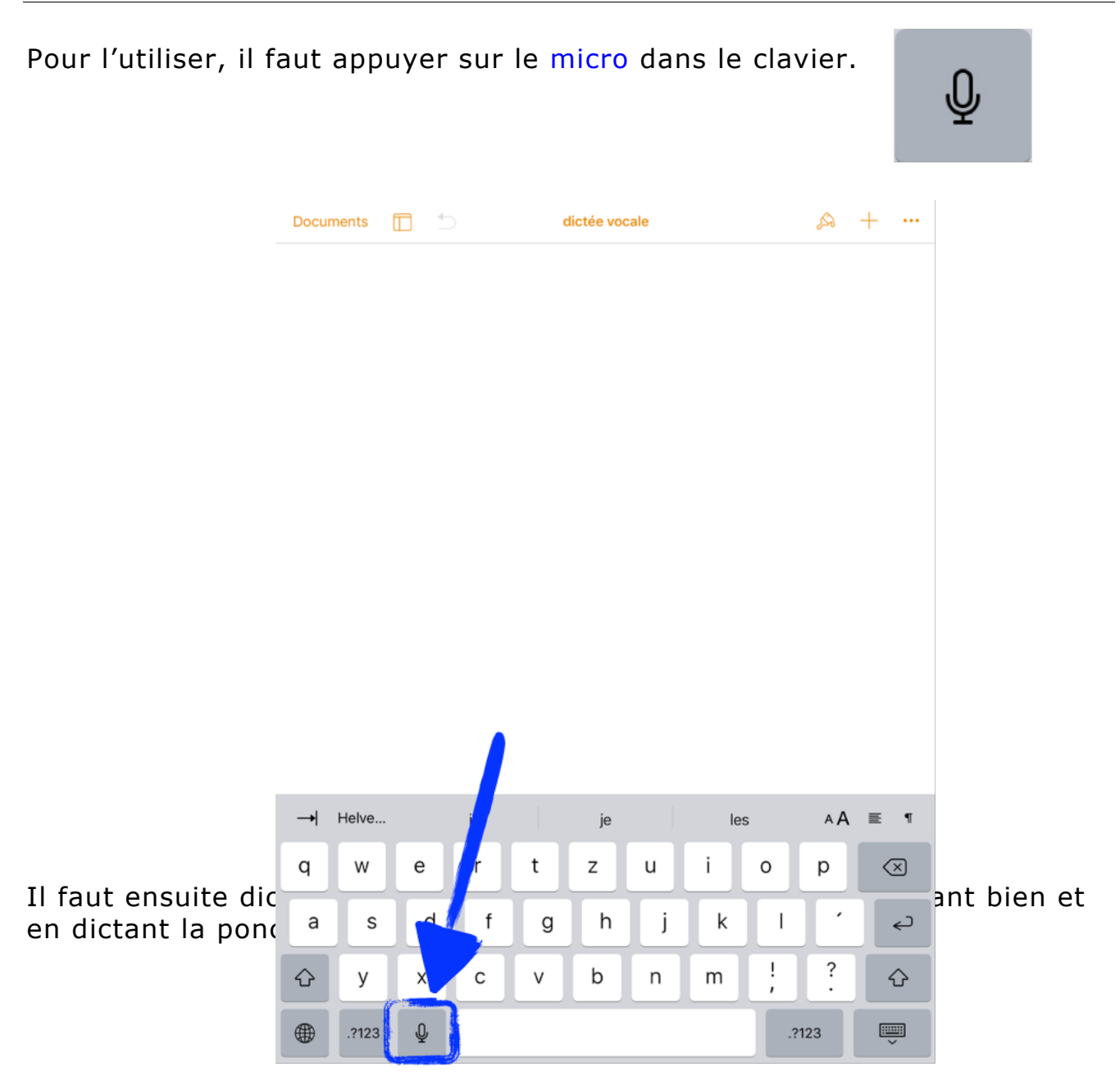

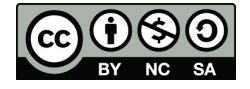

Pour modifier la langue, appuyer sur cette icône jusqu'à ce que la langue choisie apparaisse.

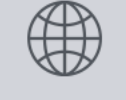

Pour arrêter la dictée, il faut appuyer sur l'icône du clavier.

| <br>  |   |   |   |
|-------|---|---|---|
| <br>E | ш | ш | Ħ |

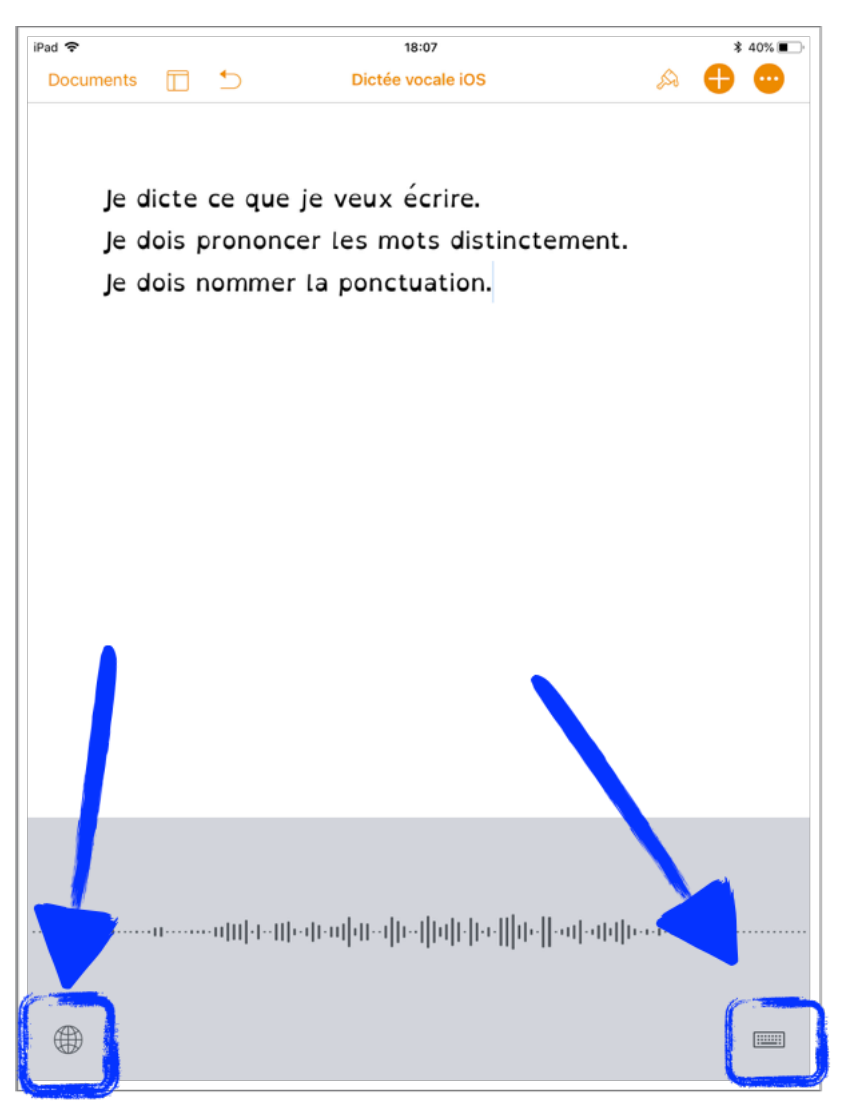

Le texte peut ensuite être relu ou ré-écouté (avec la synthèse vocale) pour être amélioré ou corrigé.

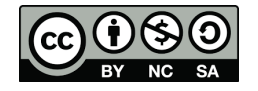

5

## Astuces pour les enseignants

Si la dictée vocale ne fonctionne pas correctement, il faut peut-être regarder ce qui se passe avec le clavier externe. Voici quelques manipulations à effectuer :

- Réglages> Général>Clavier> Clavier physique > Sélectionner Français (France)
- Cliquer sur le clavier Français (France) > sélectionner Suisse romand
- Enlever le clavier Français (Suisse) dans claviers s'il est présent

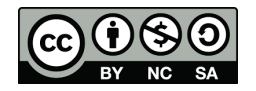